# RKupgrade二次开发库用户手册

发布版本:1.0

作者邮箱: <u>liuyi@rock-chips.com</u>

日期:2017-11-06

文档密级:公开资料

#### 前言

#### 概述

RKUpgrade.dll二次开发库,是基于VS2008开发,支持Ansi和Unicode编码.提供读写读序列号、蓝牙地址、网卡地址 等接口,方便客户定制工具.

#### 支持产品

| 芯片名称                 |
|----------------------|
| RK3399 RK3368        |
| RK3288 RK3228 RK3229 |
| RK3188 RK3126 RK3128 |
| RK3066               |

#### 读者对象

工具开发工程师

#### 修订记录

| 日期         | 版本  | 作者 | 修改说明 |
|------------|-----|----|------|
| 2017.11.06 | 1.0 | 刘翊 | 初稿   |
|            |     |    |      |

#### RKupgrade二次开发库用户手册

1.二次开发步骤 1.1导入库和头文件 1.2初始化RKUpgrade库 1.3扫描设备 1.4操作设备(以写序列号为例)

1.5反初始化RKUpgrade.dll库 2.操作接口 2.1 读写自定义数据 2.2 读写序列号 2.3 读写网卡地址 2.4 读写WifiMac地址 2.5读写蓝牙地址 2.6清空Sector3数据 2.7读写Vendor数据 2.8读写Provision数据 2.9读写KeyHash数据 2.10读写Efuse数据 2.11重启rockusb设备 3.常见问题 3.1 日志文件提示'ERROR:CheckUsbDevice->Usb type mismatch' 3.2 日志文件提示'ERROR:WriteSN-->SN Size is Wrong' 3.3 日志文件提示'ERROR:WriteSN-->CheckIDBData failed' 3.4 日志文件提示'ERROR:TestDevice-->RKU\_TestDeviceReady failed,Total is zero' 3.5 日志文件提示' ERROR:PrepareIDB-->No Found 1st Flash CS' 3.6 RK ScanDevice找不到设备

## 1.二次开发步骤

## 1.1导入库和头文件

采用Vs2008开发环境,请按以下步骤:步骤1:包含头文件(#include "RKUpgradeDll.h")步骤2:导入库文件(#pragma comment(lib,"RKUpgrade.lib")) 采用其他windows开发平台,请按以下步骤:步骤1:参考RKUpgradeDll.h文件,声明使用到的数据类型和函数步骤2:调用系统的LoadLibrary函数,加载RKUpgrade.dll 步骤3.调用系统的GetProcAddress函数,引入使用到的函数指针

### 1.2初始化RKUpgrade库

步骤1:初始化INIT\_DEV\_INFO变量为全零, bScan4FsUsb成员和uiRockusbTimeout成员根据实际情况设置 步骤2:初始化InitLogInfo变量,设置是否要记录日志和日志保存位置 步骤3:初始化InitCallbackInfo变量 为全零 步骤4:调用RK\_Initialize初始化函数 注:在程序初始化时调用

### 1.3扫描设备

步骤1:调用RK\_ScanDevice函数,扫描设备 步骤2:判断nDeviceCounts参数,0没有发现设备,1发现1台设备,>1发现 多台设备默认只操作最前面的那台 步骤3:判断bExistMsc参数和bExistAdb,如果bExistMsc为真,开始读写操作前需 要先调用RK\_SwitchToRockusb函数切换到rockusb,如果bExistAdb为真,需要先调用外部工具adb.exe执行adb reboot loader

### 1.4操作设备(以写序列号为例)

步骤1:调用RK\_WriteSN函数

## 1.5反初始化RKUpgrade.dll库

## 2.操作接口

#### 2.1 读写自定义数据

说明:自定义数据保存在IDBLOCK的扇区3中,有512个字节空间函数:RK\_WriteCustomData和 RK\_ReadCustomData参数: pCustomData:分配512字节buffer nCustomDataOffset:自定义数据在512空间中的 偏移 nCustomDataLen:自定义数据的长度,字节单位注:读取成功后,返回的是整个sector3数据,要通过 nCustomDataOffset偏移到自定义数据. 写入的数据是从pCustomData + nCustomDataOffset开始的 nCustomDataLen数据

#### 2.2 读写序列号

说明:序列号在sector3中2-61位置,0-1是序列号长度函数:RK\_WriteSN和RK\_ReadSN参数: pSN:序列号,字符串数据 nSNLen:序列号长度,字节单位

#### 2.3 读写网卡地址

说明:网卡地址在sector3中506-511位置,每4位代表一个字符,一共表示12个字符网卡地址,函数:RK\_WriteMAC和 RK\_ReadMAC 参数: pMac:6个字节转换后的地址 nMacLen:长度为6

#### 2.4 读写WifiMac地址

说明:WifiMac地址在sector3中445-450位置,每4位代表一个字符,一共表示12个字符网卡地址,函数:RK\_WriteWifi和 RK\_ReadWifi参数: pWifi:6个字节转换后的地址 nWifiLen:长度为6

#### 2.5读写蓝牙地址

说明:蓝牙地址在sector3中499-504位置,每4位代表一个字符,一共表示12个字符网卡地址,函数:RK\_WriteBT和 RK\_ReadBT 参数: pBT:6个字节转换后的地址 nBTLen:长度为6

#### 2.6清空Sector3数据

说明:sector3中全部512字节清零 函数:RK\_ClearAllInfo

#### 2.7读写Vendor数据

说明:有两个Vendor区,分别是vendor0和vendor1,每个区504个字节,这个区域的性质是升级后数据不会丢失,设备端可读可写函数:RK\_WriteVendorInfo和RK\_ReadVendorInfo参数:pVendorBuffer:504为单位的buffer sectorOffset:指定vendor号,只有0或者1 sectorCount:指定读写访问的vendor数

## 2.8读写Provision数据

说明:Provision区,大概1-1.5M大小的空间,按ID来访问每个读写项,每个项数据不能超过62K.目前只有新的芯片方案 有这个接口,请与系统工程师确认后使用函数: RK\_WriteProvisioningData和RK\_ReadProvisioningData参数: pDataBuffer:数据项的访问buffer nBufferSize:数据项buffer大小,字节单位 nlD:数据项ID

#### 2.9读写KeyHash数据

说明:芯片内部有一块efuse存储空间,里面有块区域保存的是公钥的hash.这部分空间只能写一次.写入公钥hash后, 芯片激活安全机制.函数:RK\_WriteKeyHashToEfuse和RK\_ReadKeyHashFromEfuse参数: pKeyHash:32字节内存 空间 usKeyHashSize:读取到的keyhash长度 注:调用RK\_WriteKeyHashToEfuse前,要先调用RK\_SetFirmware设 置签名后的update.img固件

### 2.10读写Efuse数据

说明:芯片内部有一块efuse存储空间,去掉被占用的空间外还有一些空间是开放给客户使用.这部分空间只能写一次. 具体每个芯片开放的空间大小都不同,请与系统工程师确认后使用.函数: RK\_WriteDataToEfuse和 RK\_ReadDataFromEfuse 参数: pBuffer:内存空间,每个bit占用一个字节,最多读写512比特 usPos:读写的起始比特 usWriteSize:写入的比特数 usReadSize:读取的比特数

### 2.11重启rockusb设备

说明:重启rockusb设备函数: RK\_ResetRockusb参数: Subcode:0为正常重启,3为重启进入maskrom

## 3.常见问题

### 3.1 日志文件提示'ERROR:CheckUsbDevice->Usb type mismatch'

原因:上面除efuse相关的操作外,都需要在loader状态下进行. 注:maskrom和loader都属于rockusb,maskrom下的 操作有限.当通过RK\_ScanDevice扫描到Rockusb设备后,可以通过调用RK\_GetDeviceInfo函数中pUsbtypeArray参 数来判断,值为1是maskrom,值为2是loader

#### 3.2 日志文件提示'ERROR:WriteSN-->SN Size is Wrong'

原因:SN超过60个字节

### 3.3 日志文件提示'ERROR:WriteSN-->CheckIDBData failed'

原因:IDBLock数据被破坏,校验失败,需要重新升级固件后才能再写

### 3.4 日志文件提示'ERROR:TestDevice-->RKU\_TestDeviceReady failed,Total is zero'

原因:设备安全机制被Enable,无法读写sector3.需要将签名后的固件发给我司系统工程师,生成授权证书,再在所有读写操作前调用RK\_OpenChannel函数

### 3.5 日志文件提示' ERROR:PrepareIDB-->No Found 1st Flash CS'

原因:loader上报没有找到flash,请跟系统工程师确认flash型号是否在支持列表中,硬件检查flash有没有存在虚焊

### 3.6 RK\_ScanDevice找不到设备

原因:

- 1. 先打开设备管理器,确认是不是有rockusb设备
- 2. 存在rockusb设备,那么检查库初始化时是不是有指定bScan4FsUsb为TRUE
- 3. 存在未知设备,查看此设备硬件ID,我们的rockusb设备vid是0x2207,pid是0x3xxx,0x2xxx,0x1xxx
- 4. 如果属于上面范围,使用DriverAssistant工具安装驱动
- 5. 未知设备(获取描述符失败),请更新产品最新loader